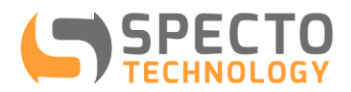

## **Creating specto.eagle.io User Profile**

Welcome to specto.eagle.io, the web-based data visualization system hosted by Specto Technology. Please follow the two simple steps below to create your eagle.io profile so you can start to enjoy the functions and features that eagle.io offers.

## STEP 1

When you are added to specto.eagle.io, an invitation email will be sent to the email address you provided. Please click on the "Get started" button in the invitation email from specto.eagle.io.

## STEP 2

You will be directed to the "Set up your user profile" screen for you to enter the below information:

- Your name
- Phone number A valid phone number is required to receive SMS notifications. Please enter full international number. eg. +61407000001
- Timezone Select the timezone you would like to use for displaying data in eagle.io.
  Eagle.io stores all data in UTC time but all charts, tables and notifications will be displayed in your timezone regardless of the data's origin.
- Password

Set up your user profile

visit this link: https://specto.eagle.io/auth/setupprofile/249d0877-7b74-4141-949f-82ec5b8c9076

SPECTO

Welcome to specto.eagle.io

Please take a few minutes to read our Getting started guide and review our Terms of Use

Simply click the button below to setup your profile and login for the first time

A new user profile has been created for you

and Privacy Policy

Please complete the following form to activate your user profile.

| First name |                          |        | ±   |
|------------|--------------------------|--------|-----|
| Last name  |                          |        |     |
| Phone      | +15551231234             |        | •   |
| Timezone   | (GMT-05:00) Eastern Time |        | • 6 |
| Password   | 8                        | •••••• | P   |
|            | 9                        |        |     |

Thank you for following the above login procedures. They are designed to protect information in your user profile and to ensure that data in eagle.io are only accessible by authorized users like you.